#### Welcome to Smartlog

Due to our reduced use of Behaviourwatch and as part of our overall plan to restructure our IT systems we have made the decision to end the use of Behaviourwatch and move to a new system Smartlog.

Smartlog is an online Health & Safety compliance programme. It has similar parts to Behaviourwatch in that accidents and first aid incidents can be recorded and also site maintenance requests can be posted for action. It also has other useful elements that we will be making use of going forward like the H&S training modules (which are similar to Educare), Document library for policies, Risk Assessment Area.

Also, it has areas that will help the Facilities & Estates (F&E) team manage their compliance for Checks and Tests and Asset management.

## **Staff logins**

Smartlog V5 (safesmart.co.uk)

https://sl.safesmart.co.uk/auth/login

Company ID: THEVALE (not case sensitive)

Username: First name (no space) Surname (not case sensitive)

Default Password: **TheValeFed123** (You will be asked to change this when you log in, you will then be asked to log in with your new password)

If you forget any of your log in details you can click on the reset password link, enter your school email address and Smartlog will send you an email with your log in details and also a link to reset your password.

Once you have logged in you will see your Dashboard.

| S                                     | Safesmart<br>Smart             | log                             |                             |                                                                 |                              |
|---------------------------------------|--------------------------------|---------------------------------|-----------------------------|-----------------------------------------------------------------|------------------------------|
|                                       |                                |                                 |                             | Logged in as John                                               | The Vale Federation : Logout |
| Show Area                             | Dashboard - The \              | /ale Federation                 |                             |                                                                 | ?                            |
| Quick Links                           | Your organisation's com        | pliance level (All areas) is    | 0%                          | Training<br>Checks & Tests<br>Risk Assessments<br>Non Compliant |                              |
| Risk Assessments                      |                                |                                 |                             |                                                                 |                              |
| Log Entry                             | Change Password                | Record a completed check & test | Take my training            | Due Check & Tests                                               |                              |
| Training                              | View my online risk assessment | Report an accident or incident  | View a list of First Aiders | View a list of Fire Wardens                                     |                              |
| Information     Document Library      |                                | Log I                           | Entry                       |                                                                 |                              |
| News                                  |                                |                                 |                             |                                                                 |                              |
| <ul><li>Help</li><li>Logout</li></ul> |                                |                                 |                             |                                                                 |                              |

From here you can choose your option to record an Accident/First Aid incident or Premises Issue.

#### Accident and First Aid recording

You can access an Accident /First Aid report either from the Dashboard or the Quick Links (on the left)

# Report Accident/Incident

You can use this section of Smartlog<sup>™</sup> to record information about accidents/incidents to help with RIDDOR compliance. You can also record photos/documents of the accident/incident. Fill in the information fields then click 'Submit Report' to save the report. When the report is saved it then appears in Submitted Accident Reports section.

|                                           | Safesmart<br>Smart             | log                             |                             |                                                                 |                          |
|-------------------------------------------|--------------------------------|---------------------------------|-----------------------------|-----------------------------------------------------------------|--------------------------|
|                                           |                                |                                 |                             | Logged in as John   T                                           | he Vale Federation : Log |
| Show Area                                 | Dashboard - The                | /ale Federation                 |                             |                                                                 | ?                        |
| Quick Links Cashboard Checks & Tests      | Your organisation's com        | pliance level (All areas) is    | 0%                          | Training<br>Checks & Tests<br>Risk Assessments<br>Non Compliant |                          |
| Risk Assessments                          | Change Password                | Record a completed check & test | Take my training            | Due Check & Tests                                               |                          |
| Training                                  | View my online risk assessment | Report an accident or incident  | View a list of First Aiders | View a list of Fire Wardens                                     |                          |
| Information     Document Library     News |                                |                                 | ntry                        |                                                                 |                          |
| <ul> <li>Help</li> <li>Logout</li> </ul>  |                                |                                 |                             |                                                                 |                          |

You will then see that you have two options to report on.

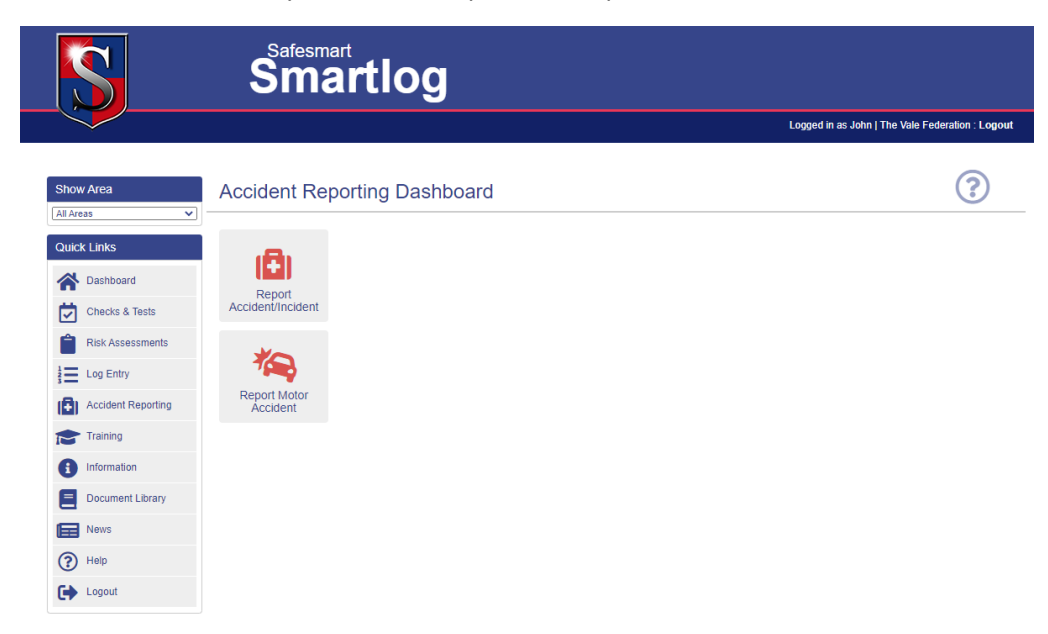

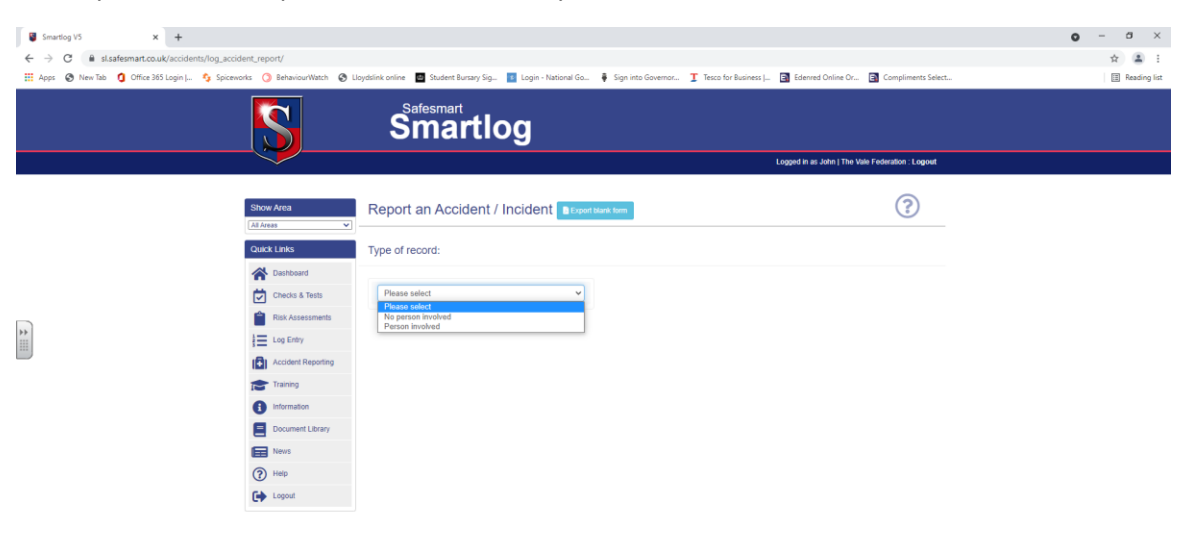

## When you choose "Report Accident/Incident you will then see

Copyright @ 2021 Safesmart Ltd. All Rights Reserved.

#### Then

| Smartlog V5 × +                         |                                                                                                    | • - • ×        |
|-----------------------------------------|----------------------------------------------------------------------------------------------------|----------------|
| ← → C 🔒 sLsafesmart.co.uk/accidents,    | ts/log_accident_report/                                                                                                    | ☆ 🏝 :          |
| 🛗 Apps 🔕 New Tab 🧯 Office 365 Login   4 | 🍫 Spiceworks 🕐 BehaviourWatch 😵 Usydstlink online 📕 Student Bursary Sig. 📘 Login - National Go 🛊 Sign into Governor I Tesco for Business J 👩 Edenved Online Or 😭 Compliments Select                                                                                                    | E Reading list |
|                                         | Sintersmart Simart log                                                                                                    |                |
|                                         | Logged in at John   The Vale Federation : Logout                                                                                                    |                |
|                                         | Show Area         Report an Accident / Incident B Equations from         Image: Control of the state of the state of the |                |
| 3                                       | Christia & Training   Christia & Training   Christia & Training   Concenter Learny   Concenter Learny                                                                                                    |                |

You will then see a report section as follows. You **Do Not** need to add all the personal details in Section 1 (Home Address, telephone etc.)

# **Accident Report Form**

#### Type of record:

O Person involved O No person involved O Fatality

O Loss Time / Serious Accident / Injury O Minor Accident / Injury

- O Near Miss
- O Unsafe Act or Condition

#### Section 1: Personal Details

| Name of injured person / person involved:                                                    | Date/time of incident://                 |
|----------------------------------------------------------------------------------------------|------------------------------------------|
| Sex:<br>O Male<br>O Female<br>O Other                                                        | Home address of the person: Address1:    |
| Age / DOB of the person:                                                                     | Address2:                                |
| Is the person:<br>O Employee<br>O Member of the public<br>O Student<br>O Contractor          | Town:                                    |
| O Contractor<br>O Agency Worker<br>O Supported Person<br>O On Work Experience<br>O Volunteer | Phone no: Email address:                 |
|                                                                                              | Has next of kin been contacted:<br>O Yes |

In section 2 your Location will be the school site and the Department will be the room number or area on the drop down list. Please take your time to write a clear description of the accident and any first aid given at the time.

#### Section 2: Details of accident / incident

| Location of the accident / incident:                                        | Witness Details:                |
|-----------------------------------------------------------------------------|---------------------------------|
| Associated department:                                                      |                                 |
| Specific location of accident / incident:                                   |                                 |
|                                                                             |                                 |
| O Yes                                                                       |                                 |
| O No                                                                        | Details of accident / incident: |
| O No Type of injury sustained:                                              | Details of accident / incident: |
| O No Type of injury sustained: Type of accident:                            | Details of accident / incident: |
| O No Type of injury sustained: Type of accident: Part of the body affected: | Details of accident / incident: |

#### Section 3: Details of first aid administered

| Was first aid given?<br>O Yes                   | Details of treatment given and actions taken: |  |  |
|-------------------------------------------------|-----------------------------------------------|--|--|
| Who administered first aid:                     |                                               |  |  |
|                                                 |                                               |  |  |
| Did the injured person go to hospital?<br>O Yes |                                               |  |  |
| O No                                            |                                               |  |  |

# Once you have completed all the details of the incident

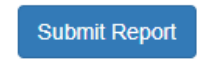

#### "Premises Issues" – (Facilities & Estates requests)

You can access a Premises Issues either from the Dashboard or the Quick Links (on the left)

| S                                        | Safesmart<br>Smart             | log                             |                             |                                                                 |                              |
|------------------------------------------|--------------------------------|---------------------------------|-----------------------------|-----------------------------------------------------------------|------------------------------|
|                                          |                                |                                 |                             | Logged in as John                                               | The Vale Federation : Logout |
| Show Area                                | Dashboard - The \              | /ale Federation                 |                             |                                                                 | ?                            |
| Quick Links                              | Your organisation's com        | pliance level (All areas) is    | 0%                          | Training<br>Checks & Tests<br>Risk Assessments<br>Non Compliant |                              |
| Checks & Tests<br>Risk Assessment        | Change Password                | Record a completed check & test | Take my training            | Due Check & Tests                                               |                              |
| Accident Reporting                       | View my online risk assessment | Report an accident or incident  | View a list of First Aiders | View a list of Fire Wardens                                     |                              |
| Information     Document Library         |                                | Log E                           | Entry                       |                                                                 |                              |
| News       Image: News       Image: Help |                                |                                 | 1                           |                                                                 |                              |
| Logout                                   |                                |                                 |                             |                                                                 |                              |

You will then be given a choice and you should choose Premises Issues.

# ALWAYS select "Premises Issue" for ALL requests.

Copyright © 2021 Safesmart Ltd. All Rights Reserved.

| Smartlog V5 × Smartlog V5                         | ×   +                     |                                                                                                    | ο - σ ×      |
|---------------------------------------------------|---------------------------|----------------------------------------------------------------------------------------------------|--------------|
| ← → C 🔒 sl.safesmart.co.uk/log/                   |                           |                                                                                                    | * 🛓 :        |
| 🛗 Apps 🚷 New Tab 🐧 Office 365 Login   🍫 Spicework | ks 🧿 BehaviourWatch 🚷 Llo | rdslink online 🗧 Student Bursary Sig 🚺 Login - National Go 🕴 Sign into Governor 🧵 Tesco for Business J 🗐 Edenred Online Or 🗐 Compliments Select                                                                                                    | Reading list |
|                                                   | S                         | Smartlog                                                                                                    |              |
|                                                   |                           | Logged in as John   The Vale Federation : Logout                                                                                                    |              |
| 11                                                | Show Area<br>(Af Areas)   | Cose Log Entry Category<br>Prese solo:<br>Prese solo:<br>Prese |              |

Complete the form choosing the Area from the drop-down list that fits the door number or area closest to the request location, relevant to the premises issue.

Assign the user as **yourself** from the drop-down list. This will help the F & E Team who may contact you if there are any issues/questions.

Complete the "Notes" section with as much information as possible to help the F&E Team know what repairs etc. are required.

For the report to be logged correctly, you MUST:

<u> Choose log entry category – select premises issues</u>

Which area does the entry relate to? – select the door number/area of issue

Assign the entry to an user? – select YOUR name

<u>Please choose the type of entry – always select premises issue</u>

<u>Notes – add the details</u>

<u>Mark as – select failed</u>

<u> Create checklist? – select Yes</u>

#### <u> Frequency – select once only</u>

| Show Area          | Log Entry                                             |
|--------------------|-------------------------------------------------------|
| All Areas 🗸        |                                                       |
| Quick Links        | Choose Log Entry Category                             |
| A Dashboard        | Premises Issues                                       |
| Checks & Tests     |                                                       |
| Risk Assessments   | Please complete log entry details:                    |
| Log Entry          | Entry Date (required field)                           |
| Accident Reporting | 30/06/2021 09:43                                      |
|                    | Which area does the entry relate to? (required field) |
|                    | Booker Park School                                    |
|                    | Assign the entry to a user?                           |
| Document Library   | Do not assign                                         |
| News               | Please choose the type of entry (required field)      |
| Help               | Please choose type of entry                           |
| Logout             | Notes                                                 |
|                    |                                                       |
|                    |                                                       |
|                    |                                                       |
|                    | Mark as                                               |
|                    | Passed Failed                                         |
|                    | Create check/test?                                    |
|                    | No Yes                                                |
|                    |                                                       |
|                    | Create Log Entry                                      |

You will then see a further description box. Your Notes should be copied into the Check Description box automatically.

| Mark as<br>Passed Failed<br>Create check/test?<br>No Yes<br>reate a check and test for this entry<br>nform me about the progress<br>No Yes<br>Check Description |    |
|----------------------------------------------------------------------------------------------------|----|
| Passed Failed<br>Create check/test?<br>No Yes<br>eate a check and test for this entry<br>nform me about the progress<br>No Yes<br>Check Description             |    |
| Create check/test?<br>No Yes<br>reate a check and test for this entry<br>Inform me about the progress<br>No Yes<br>Check Description                            |    |
| No Yes<br>reate a check and test for this entry<br>Inform me about the progress<br>No Yes<br>Check Description                                                  |    |
| reate a check and test for this entry                                                                                                    |    |
| reate a check and test for this entry Inform me about the progress No Yes Check Description                                                                     |    |
| Inform me about the progress No Yes Check Description                                                                                                    |    |
| Check Description                                                                                                    |    |
| Check Description                                                                                                    |    |
|                                                                                                    |    |
|                                                                                                    |    |
|                                                                                                    | /_ |
| Due from (required field)                                                                                                    |    |
| 06/09/2023                                                                                                    |    |
| Overdue after (required field)                                                                                                    |    |
| 06/09/2023                                                                                                    |    |
| Frequency                                                                                                    |    |
| Once Only                                                                                                    |    |
| O Repeat every                                                                                                    |    |
| Check priority                                                                                                    |    |
| Normal High                                                                                                    |    |
|                                                                                                    |    |

Create Log Entry

Frequency – select once only.

Then choose Create Log Entry to save the report. Your report will be saved and you will be taken to the following screen. NOTE - In the bottom right corner you will see "Log Entry Created" to confirm the report has been saved. This message will disappear after a short time.

| Consultane V/G                           | artice VS v L                              |                                                                                                    | • - • ×      |
|------------------------------------------|--------------------------------------------|----------------------------------------------------------------------------------------------------|--------------|
| A → Cl → cl rafermart co.uk/chack/a      | iaw completed checks                       |                                                                                                    |              |
| Apps      New Tab     Office 365 Login I | Spiceworks () BehaviourWatch () Lloyds     | slink online 🔟 Student Bursary Sia 🔟 Login - National Go 🕴 Sign into Governor T Tesco for Business I 🛐 Edenved Online Or 🗐 Compliments Select | Reading list |
|                                          | S                                          | Smartlog                                                                                                    |              |
|                                          |                                            | Logged in as John   The Vale Federation : Logout                                                                                              |              |
|                                          | Show Area (<br>[Al Areas V]<br>Quick Links | Completed Checks & Tests                                                                                                    |              |
|                                          | Cashboard                                  |                                                                                                    |              |
|                                          | Checks & Tests                             |                                                                                                    |              |
|                                          | Risk Assessments                           |                                                                                                    |              |
| >><br>                                   | Log Entry                                  |                                                                                                    |              |
|                                          | Accident Reporting                         |                                                                                                    |              |
|                                          | Training                                   |                                                                                                    |              |
|                                          | Information                                |                                                                                                    |              |
|                                          | Document Library                           |                                                                                                    |              |
|                                          | News                                       |                                                                                                    |              |
|                                          | (?) Help                                   |                                                                                                    |              |
|                                          | Logout                                     |                                                                                                    |              |
|                                          |                                            |                                                                                                    |              |
|                                          |                                            |                                                                                                    |              |
|                                          |                                            |                                                                                                    |              |
|                                          |                                            |                                                                                                    |              |
|                                          |                                            |                                                                                                    |              |

Log Entry Created!

# **Completing Training**

You will in due course be assigned courses to be completed. This is similar to Educare. To complete training that you have been assigned to you will need to:

- Go to the 'Training' quick link (left hand Column) or,
- Click on 'Take my Training'

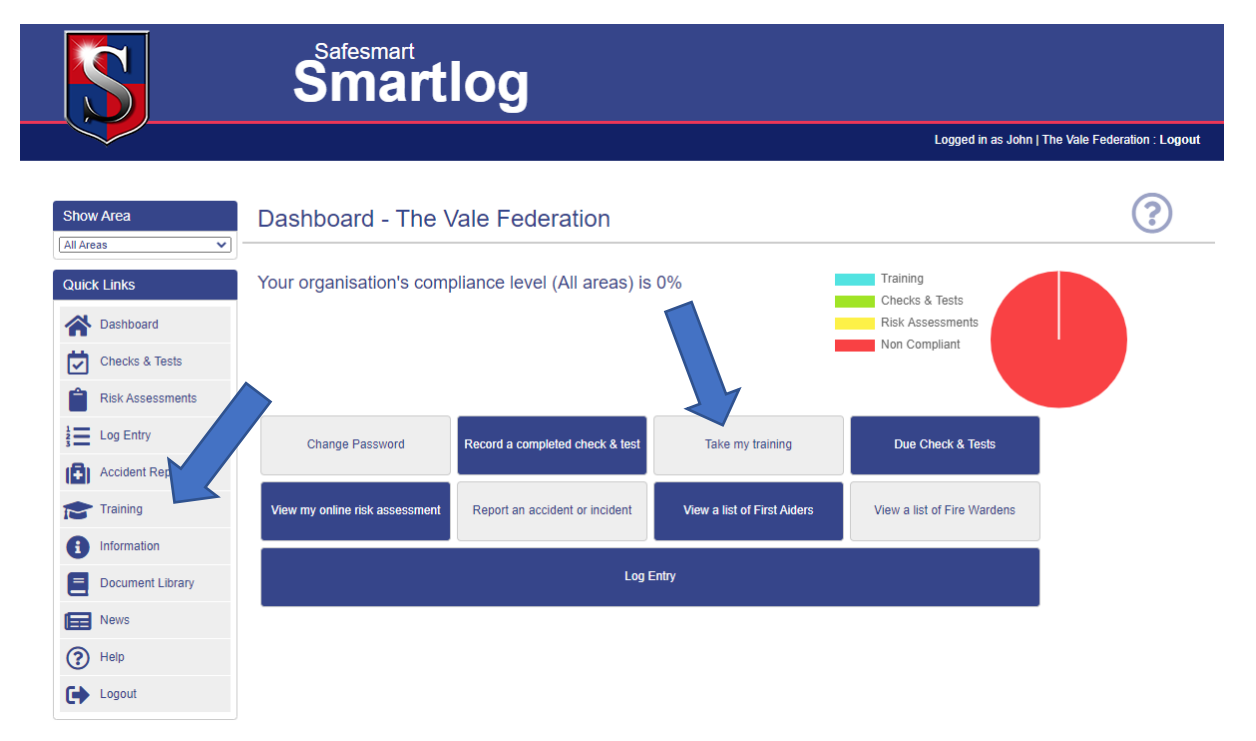

- Click on the training courses and this will open up the courses for you (the system will save your progress if you log out)

As an introduction to the system everyone has been assigned the Health & Safety at Work module to complete. You can complete this in your own time but you will be sent reminders if you haven't completed it.

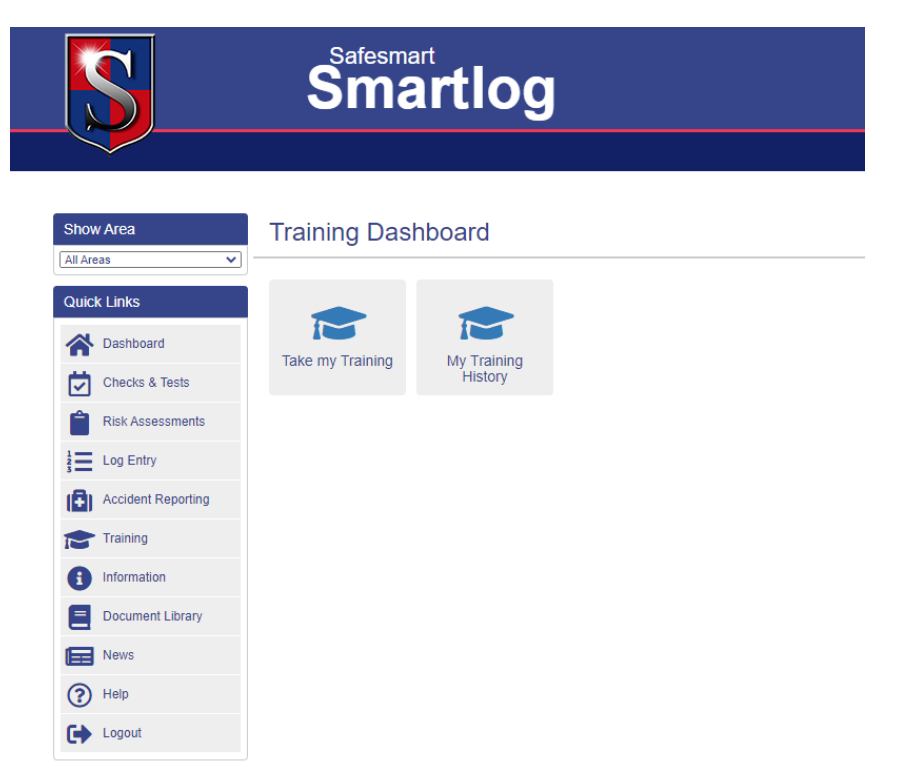